1. Click the Windows Start button (bottom left of screen) and select 'Settings' (the small 'cog' icon just above the power icon :

|    |                                                                                         |   | Window                                                  | vs Settir | igs                                                        |   |                                                 |  |
|----|-----------------------------------------------------------------------------------------|---|---------------------------------------------------------|-----------|------------------------------------------------------------|---|-------------------------------------------------|--|
|    |                                                                                         |   | Find a setting                                          |           | R                                                          |   |                                                 |  |
|    | System<br>Display, sound, notifications,<br>power                                       |   | Devices<br>Bluetooth, printers, mouse                   |           | Phone<br>Link your Android, iPhone                         |   | Network & Internet<br>Wi-Fi, airplane mode, VPN |  |
| I. | Personalization<br>Background, lock screen, colors                                      |   | Apps<br>Uninstall, defaults, optional<br>features       | 8         | Accounts<br>Your accounts, email, sync,<br>work, family    | 孕 | Time & Language<br>Speech, region, date         |  |
| 8  | Gaming<br>Game bar, DVR, broadcasting,<br>Game Mode                                     | G | Ease of Access<br>Narrator, magnifier, high<br>contrast | 0         | Cortana<br>Cortana language, permissions,<br>notifications | A | Privacy<br>Location, camera                     |  |
| () | <ul> <li>Update &amp; Security</li> <li>Windows Update, recovery,<br/>backup</li> </ul> |   |                                                         |           |                                                            |   |                                                 |  |
|    |                                                                                         |   |                                                         |           |                                                            |   |                                                 |  |
|    |                                                                                         |   |                                                         |           |                                                            |   |                                                 |  |
|    |                                                                                         |   |                                                         |           |                                                            |   |                                                 |  |
|    |                                                                                         |   |                                                         |           |                                                            |   |                                                 |  |

2. Select 'Devices' :

| Settings |                     |                                                          |   |                                                         |           |                                                            |          | _                                               | × |
|----------|---------------------|----------------------------------------------------------|---|---------------------------------------------------------|-----------|------------------------------------------------------------|----------|-------------------------------------------------|---|
|          |                     |                                                          |   | Windo                                                   | ws Settir | ngs                                                        |          |                                                 |   |
|          |                     |                                                          |   | Find a setting                                          |           | ٩                                                          |          |                                                 |   |
|          | 口                   | System<br>Display, sound, notifications,<br>power        |   | Devices<br>Bluetooth, printers, mouse                   |           | Phone<br>Link your Android, iPhone                         |          | Network & Internet<br>Wi-Fi, airplane mode, VPN |   |
|          | ¥1                  | Personalization<br>Background, lock screen, colors       |   | Apps<br>Uninstall, defaults, optional<br>features       | 8         | Accounts<br>Your accounts, email, sync,<br>work, family    | <b>₽</b> | Time & Language<br>Speech, region, date         |   |
|          | ⊘                   | Gaming<br>Game bar, DVR, broadcasting,<br>Game Mode      | Ġ | Ease of Access<br>Narrator, magnifier, high<br>contrast | 0         | Cortana<br>Cortana language, permissions,<br>notifications | 8        | Privacy<br>Location, camera                     |   |
|          | $\langle 0 \rangle$ | Update & Security<br>Windows Update, recovery,<br>backup |   |                                                         |           |                                                            |          |                                                 |   |
|          |                     |                                                          |   |                                                         |           |                                                            |          |                                                 |   |
|          |                     |                                                          |   |                                                         |           |                                                            |          |                                                 |   |

## 3. Select 'Printers & scanners' :

| ← Settings                |                                                                                                    | - 🗆 X                                                        |
|---------------------------|----------------------------------------------------------------------------------------------------|--------------------------------------------------------------|
| යි Home                   | Bluetooth & other devices                                                                                                    |                                                              |
| Find a setting            | Add Bluetooth or other device                                                                                                    | Turn on Bluetooth even faster                                |
| Devices                   |                                                                                                    | opening Settings, open action<br>center, and then select the |
| Bluetooth & other devices | Mouse, keyboard, & pen                                                                                                    | Bluetooth icon. Do the same to turn<br>it off when you want. |
| 음 Printers & scanners     |                                                                                                    | Get more into about Bluetooth                                |
| 🖰 Mouse                   | Other devices                                                                                                    | Related settings                                             |
| Typing                    | DELL P2417H                                                                                                    | Devices and printers                                         |
| ca Pen & Windows Ink      |                                                                                                    | Display settings                                             |
| (P) AutoPlay              |                                                                                                    |                                                              |
| A USB                     | Download over metered connections                                                                                                    | Have a question?                                             |
|                           | To help prevent extra charges, keep this off so device software<br>(drivers, info, and apps) for new devices won't download while<br>you're on metered Internet connections. | Get help                                                     |
|                           |                                                                                                    | Make Windows better                                          |
|                           |                                                                                                    | Give us feedback                                             |
|                           |                                                                                                    |                                                              |
|                           |                                                                                                    |                                                              |
|                           |                                                                                                    |                                                              |
|                           |                                                                                                    |                                                              |
|                           |                                                                                                    |                                                              |
|                           |                                                                                                    |                                                              |
|                           |                                                                                                    |                                                              |

# 4. Select 'Add a printer or scanner' :

| ← Settings                                                                 |                                                                                                    | - 6 ×                                                                                                    |
|----------------------------------------------------------------------------|----------------------------------------------------------------------------------------------------|----------------------------------------------------------------------------------------------------|
| ŵ Home                                                                     | Printers & scanners                                                                                                    |                                                                                                    |
| Find a setting $p$ Devices Relation to $R$ other devices                   | Add printers & scanners + Add a printer or scanner                                                                                                    | Troubleshoot your printer<br>If you can't get your printer to work,<br>try running the printer<br>troubleshooter.<br>Open troubleshooter settings |
| <ul> <li>Printers &amp; scanners</li> <li>Mouse</li> <li>Typing</li> </ul> | Printers & scanners                                                                                                    | Related settings<br>Print server properties<br>Run the troubleshooter                                                                             |
| <ul> <li>en &amp; Windows Ink</li> <li>QuatoPlay</li> <li>Tus8</li> </ul>  | Microsoft X0'S Document Writer  ConeNote for Windows 10  PrimopDF Default                                                                                                    | Help from the web<br>Downloading print drivers<br>Scanning documents<br>Changing printer status                                                   |
|                                                                            | Send To OneNote 16 Control of the Normanage my default printer When this is on. Windows will set your default printer to be the one you used most recently at your current location. Download over metered connections To help prevent entra charges, keep this off so that device software (drivers, info and apps) for new devices won't be downloaded while you're on metered Internet connections. | ✓ Ger help ✓ Give feedback                                                                                                    |

5. Windows will start searching for printers, and show any it finds, but, as soon as it appears, click 'The printer that I want isn't listed' (in blue, under the list):

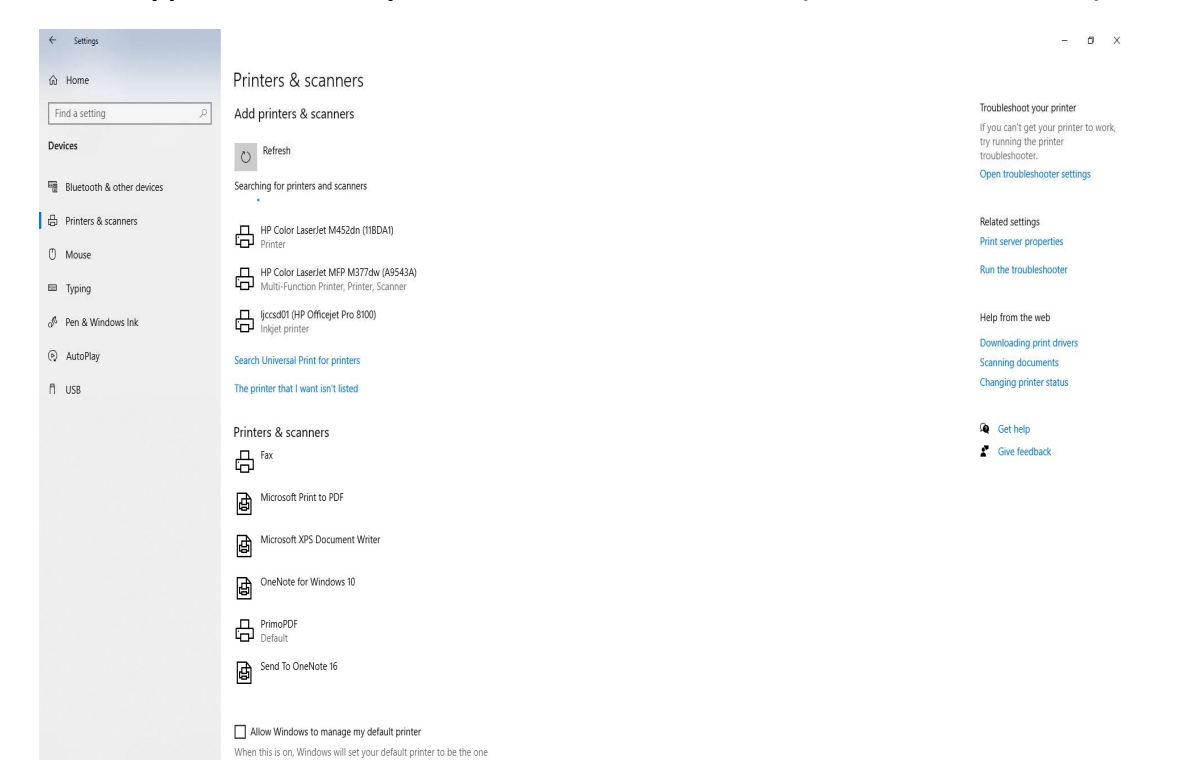

6. Select 'Add a local printer or network printer with manual settings', then 'Next':

| 22 C                                                                                        |                 |
|---------------------------------------------------------------------------------------------|-----------------|
| Add Printer                                                                                 |                 |
| Find a printer by other options                                                             |                 |
| ○ <u>My</u> printer is a little older. Help me find it.                                     |                 |
| Select a shared printer by name                                                             |                 |
|                                                                                             | B <u>r</u> owse |
| Example: \\computername\printername or<br>http://computername/printers/printername/.printer |                 |
| ○ Add a printer using a TCP/ <u>I</u> P address or hostname                                 |                 |
| ○ Add a Bluetooth, wireless or network discoverable printer                                 |                 |
| Add a local printer or network printer with manual settings                                 |                 |
|                                                                                             |                 |
|                                                                                             |                 |
|                                                                                             |                 |

### 7. Select 'Create a new port', for 'Type of port' select 'Local Port' then 'Next':

×

| uter to exchange information with a print |
|-------------------------------------------|
|                                           |
|                                           |
|                                           |
|                                           |
|                                           |

|  | Next | Cancel |
|--|------|--------|
|--|------|--------|

#### 8. In the 'Port Name' box, enter:

## \\papercut.eng.cam.ac.uk\printers

... then click 'OK'

| Port Name                         | >      |
|-----------------------------------|--------|
| Enter a port name:                | ОК     |
| \\papercut.eng.cam.ac.uk\printers | Cancel |

9. In the 'Install the printer driver' window, if the 'Manufacturer' column on the left already shows Xerox and the 'Printers' column already shows 'Xerox WorkCentre 7835 PS' select that option, then click 'Next':

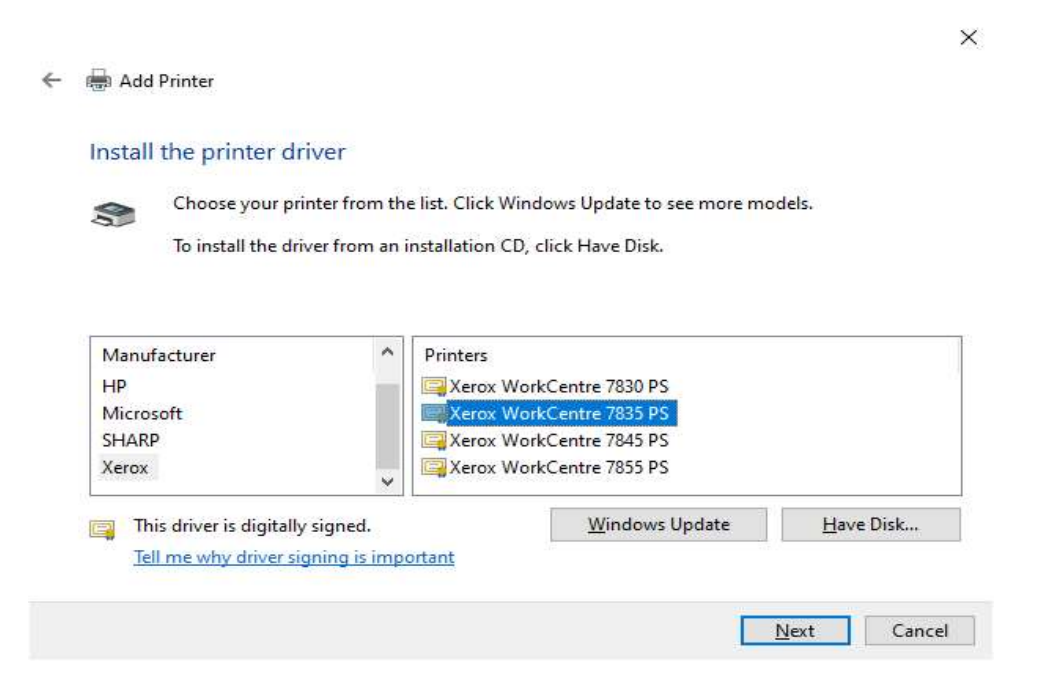

- If Xerox doesn't show in the 'Manufacturer' list, click 'Windows Update' and it will add more choices.

- It may still not show the Xerox WorkCentre 7835PS, in which case choose the nearest option shown, which will probably be the Xerox WorkCentre 7855 V4 PCL6 :

| stall the printer drive     | ver         |                                     |          |           |
|-----------------------------|-------------|-------------------------------------|----------|-----------|
| Choose your prin            | ter from th | e list. Click Windows Update to see | more mod | els.      |
| To install the driv         | er from an  | nstallation CD, click Have Disk.    |          |           |
|                             |             |                                     |          |           |
|                             |             |                                     |          |           |
| Manufacturer                | ^           | Printers                            |          | ^         |
| WDV GmbH                    |             | Xerox WorkCentre 7675 rev 2.        | 0        |           |
| Wipro ePeripherals<br>Kerox |             | Xerox WorkCentre 76/5 rev 2.        |          |           |
| XV7 Drinting Inc.           | >           | Xerox WorkCentre 7970 V4 PC         | CL6      | ~         |
| This driver is digitally    | signed.     | <u>W</u> indows Up                  | date     | Have Disk |
| Tell me why driver sig      | ning is imp | ortant                              |          |           |

Click 'Next'

10.

| ← | 🖶 Add Pr            | rinter                                                              |   |
|---|---------------------|---------------------------------------------------------------------|---|
|   | Type a p            | printer name                                                        |   |
|   | <u>P</u> rinter nar | me: Xerox WorkCentre 7855 V4 PCL6                                   |   |
|   | This printe         | er will be installed with the Xerox WorkCentre 7855 V4 PCL6 driver. |   |
|   |                     |                                                                     |   |
|   |                     | <u>N</u> ext Cancel                                                 |   |
|   | - Clicł             | k 'Next'                                                            | × |
| ÷ | 🖶 Add P             | Printer                                                             | ~ |
|   |                     | Installing printer                                                  |   |
|   |                     |                                                                     |   |
|   |                     |                                                                     |   |

×

Next Cancel

11.

| 1       | Comp.                                                                                                    | A   | Deinstein |
|---------|----------------------------------------------------------------------------------------------------|-----|-----------|
| · · · · | Concession in the local division of the local division of the loca | Add | Printer   |
|         |                                                                                                    |     |           |

#### Printer Sharing

If you want to share this printer, you must provide a share name. You can use the suggested name or type a new one. The share name will be visible to other network users.

#### Do not share this printer

 $\bigcirc$  Share this printer so that others on your network can find and use it

| S <u>h</u> are name: | Xerox WorkCentre 7855 V4 PCL6 |  |
|----------------------|-------------------------------|--|
| Location:            |                               |  |
| <u>C</u> omment:     |                               |  |

| Cancer |
|--------|
|        |

- Select 'Do not share this printer'
- Click 'Next'

#### 12.

|                                                                                                    | > |
|----------------------------------------------------------------------------------------------------|---|
| and Add Printer                                                                                                    |   |
| You've successfully added Xerox WorkCentre 7855 V4 PCL6                                                                 |   |
| To check if your printer is working properly, or to see troubleshooting information for the printer, print a test page. |   |
| Print a test page                                                                                                    |   |
|                                                                                                    |   |
|                                                                                                    |   |
|                                                                                                    |   |
|                                                                                                    |   |
|                                                                                                    |   |
| <u>F</u> inish Cancel                                                                                                   |   |
|                                                                                                    |   |

- Click 'Finish'